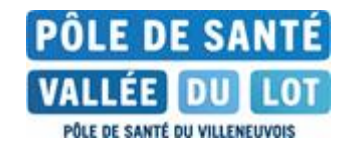

## **NOTICE PAIEMENT EN LIGNE**

## Avec votre AVIS DE SOMMES A PAYER

- 1. Aller sur https://www.poledesanteduvilleneuvois.fr
- 2. Cliquer sur « PAIEMENT EN LIGNE »
- 3. Cliquer sur « « PAYER VOS FACTURES PUBLIQUES »
- 4. Taper l'IDENTIFIANT COLLECTIVITE (n°1 ci-contre)
  - Si BUDGET H saisir 008524
  - Si BUDGET E saisir 063454
  - o Si BUDGET B saisir 062482
  - Si BUDGET C saisir 062485
- 5. Taper la référence (n°2 ci-contre)
- 6. Taper le montant (n°3 ci-contre)
- 7. Taper le N° ENTREE (n°4 ci-contre) puis valider

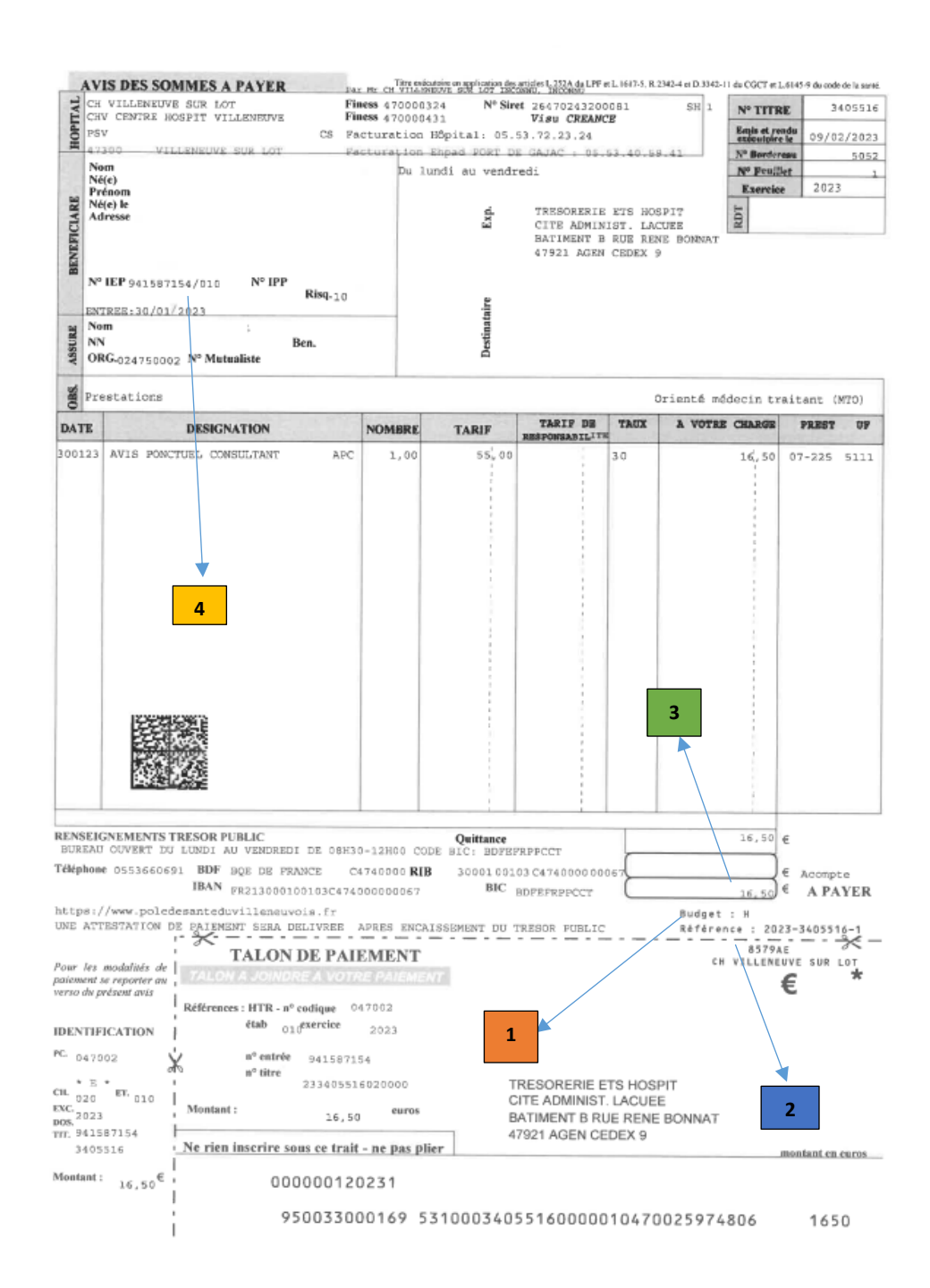